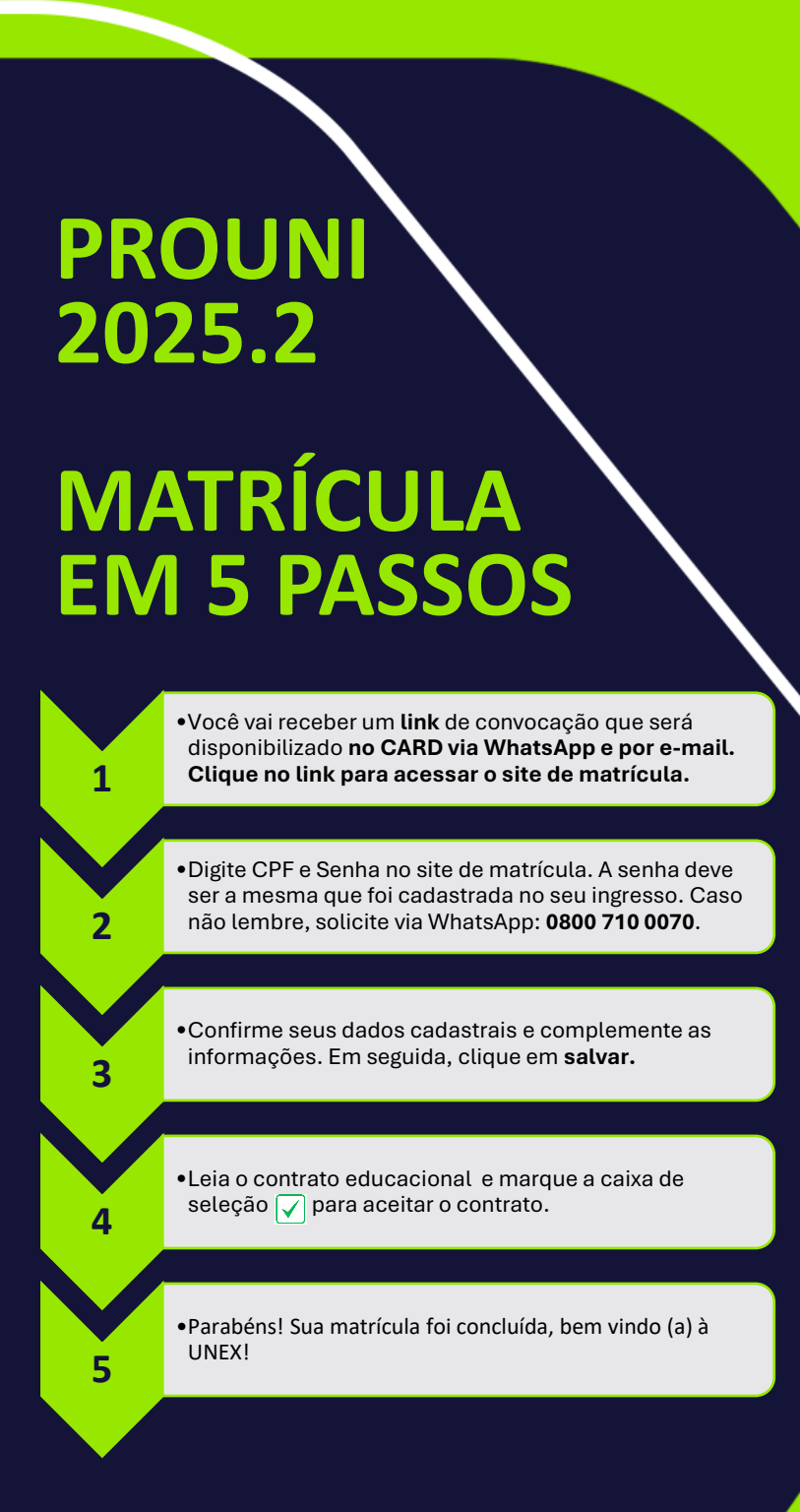

## Esperamos você!

Para mais informações, fale com a gente!

🔇 🖸 0800 710 0070

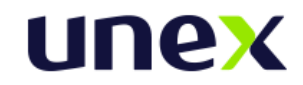